## **Frequently Asked Questions - Pupils**

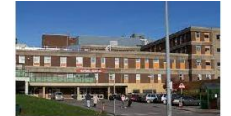

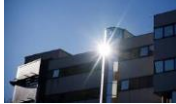

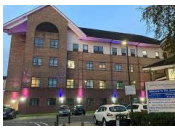

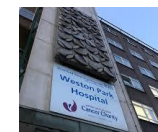

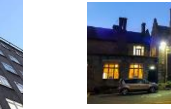

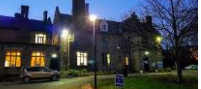

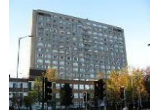

| Question           | Answer                                                                                                    |  |  |  |
|--------------------|----------------------------------------------------------------------------------------------------|--|--|--|
| Do you have a      | Yes                                                                                                    |  |  |  |
| work experience    | https://www.sth.nhs.uk/work-for-us/work-experience                                                                   |  |  |  |
| website?           |                                                                                                    |  |  |  |
| Can anyone access  | No.                                                                                                    |  |  |  |
| work experience?   | Only students that attend school/reside within the city of Sheffield can                                             |  |  |  |
|                    | apply for Work Experience and the Live Virtual Events                                                                |  |  |  |
| Can I apply for    | No                                                                                                    |  |  |  |
| work experience at | There are specific application dates, usually for a 3-week period.                                                   |  |  |  |
| any time?          | There are specific weeks that you can apply for                                                                      |  |  |  |
|                    | You can view these on the work experience website at                                                                 |  |  |  |
|                    | https://www.sth.nhs.uk/work-for-us/work-experience                                                                   |  |  |  |
|                    | You can however, apply for the live virtual events at any time up to 2 days                                          |  |  |  |
|                    | before the event                                                                                                    |  |  |  |
| Do I need any      | If you are applying for a clinical placement, you need to do one of the live                                         |  |  |  |
| experience to      | virtual events before your work experience placement. This has to be in                                              |  |  |  |
| apply for work     | the same profession for which you are applying eg if you want to do a                                                |  |  |  |
| experience?        | placement in nursing, you have to attend a nursing live virtual event                                                |  |  |  |
| Does my age        | Yes.                                                                                                    |  |  |  |
| matter?            | Y10-13 may apply for live virtual events                                                                             |  |  |  |
|                    | Y10-13 may apply for non-clinical work experience placements                                                         |  |  |  |
|                    | Y12/13 may apply for clinical work experience placements                                                             |  |  |  |
| How do I find out  | You must access the STH Work Experience Student Guide from the work                                                  |  |  |  |
| about work         | experience website https://www.sth.nhs.uk/work-for-us/work-experience                                                |  |  |  |
| experience process | From the STH Lerner Portal News Board, or from the careers advisor at                                                |  |  |  |
|                    | your school                                                                                                    |  |  |  |
| How do I find out  | Go to the STH Learner Portal https://sthlearnerportal.co.uk/                                                         |  |  |  |
| about events that  | On the Students & Teachers square, select Sign In                                                                    |  |  |  |
| are available for  |                                                                                                    |  |  |  |
| young people,      | Students & Teachers                                                                                                  |  |  |  |
| including work     | Please click here for Y10-13 work experience,<br>virtual events & other programmes or if you are<br>an Adult tearner |  |  |  |
| experience?        | Sign In                                                                                                    |  |  |  |
|                    | Select View Future Events                                                                                            |  |  |  |
|                    |                                                                                                    |  |  |  |
|                    | View Future Events                                                                                                   |  |  |  |
|                    | Please dick here to view future events at STH                                                                        |  |  |  |
|                    | View                                                                                                    |  |  |  |
|                    | You will see various options available. Select view to see a list of events                                          |  |  |  |
|                    | available                                                                                                    |  |  |  |

| How do I apply for  | Via the STH Learner Portal. Link <u>https://sthlearnerportal.co.uk/</u>                                 |  |  |  |  |
|---------------------|----------------------------------------------------------------------------------------------------|--|--|--|--|
| any of the events,  | If you are an existing user, you will need to apply via your account                                    |  |  |  |  |
| including in-person | If you do not have an account, you will need to create one                                              |  |  |  |  |
| work experience?    | · · · · · · · · · · · · · · · · · · ·                                                                   |  |  |  |  |
| How do I create     | Go to https://sthlearnerportal.co.uk/                                                                   |  |  |  |  |
|                     | On the Students & Teachers square, select Sign In                                                       |  |  |  |  |
| an account?         | On the Students & Teacher's square, select Sign In                                                      |  |  |  |  |
|                     |                                                                                                    |  |  |  |  |
|                     | Students & Teachers Please click here for Y10-13 work experience.                                       |  |  |  |  |
|                     | virtual events & other programmes or if you are<br>an Adult Learner                                     |  |  |  |  |
|                     | Sign In                                                                                                 |  |  |  |  |
|                     | Select Students Y10-13                                                                                  |  |  |  |  |
|                     |                                                                                                    |  |  |  |  |
|                     | Students Y10-13                                                                                         |  |  |  |  |
|                     | For Sheffeld students and residents only. Please click here for work experience, virtual events & other |  |  |  |  |
|                     | programmes for young persons                                                                            |  |  |  |  |
|                     | Té veu ene e neuvreen delect Create e Neuvre                                                            |  |  |  |  |
|                     | It you are a new user, select create a New Account                                                      |  |  |  |  |
|                     | CREATE A NEW ACCOUNT                                                                                    |  |  |  |  |
|                     |                                                                                                    |  |  |  |  |
|                     | You will need to provide some basic information and create a password. You                              |  |  |  |  |
|                     | must complete all sections.                                                                             |  |  |  |  |
|                     | Press Register                                                                                          |  |  |  |  |
|                     | You must never use more than one email address at any time when                                         |  |  |  |  |
|                     | using the system. If you do so, you will encounter serious issues that                                  |  |  |  |  |
|                     | will prevent you from applying for events                                                               |  |  |  |  |
|                     | dd/mm/yyyy                                                                                              |  |  |  |  |
|                     | Contact Number :                                                                                        |  |  |  |  |
|                     | Which Year are you in :                                                                                 |  |  |  |  |
|                     | School / College Name :                                                                                 |  |  |  |  |
|                     | (PLEASE SELECT)                                                                                         |  |  |  |  |
|                     | Create Your New Password :                                                                              |  |  |  |  |
|                     | Confirm Your New Password :                                                                             |  |  |  |  |
|                     |                                                                                                    |  |  |  |  |
|                     | REGISTER                                                                                                |  |  |  |  |
|                     | When you sign into your account to apply for an event, you will need to                                 |  |  |  |  |
|                     | provide additional information                                                                          |  |  |  |  |
| What if I have an   | Log into the STH Learner Portal <u>https://sthlearnerportal.co.uk/</u>                                  |  |  |  |  |
| account, but I      | Enter your Username (the email that you used to create your account)                                    |  |  |  |  |
| have forgotten my   | Select forgotten password                                                                               |  |  |  |  |
| password?           | You will be emailed a temporary password to your email account                                          |  |  |  |  |
|                     | Log into the STH Learner Portal                                                                         |  |  |  |  |
|                     | Enter your Username                                                                                     |  |  |  |  |
|                     | Enter the temporary password                                                                            |  |  |  |  |
|                     | You will be taken to a new screen to change the temporary password and a                                |  |  |  |  |
|                     | change the remportance palow below)                                                                     |  |  |  |  |
|                     |                                                                                                    |  |  |  |  |

|                     |                                                                                                    |                | NHS FOUNDATION TRUST                   |                   |  |  |
|---------------------|----------------------------------------------------------------------------------------------------|----------------|----------------------------------------|-------------------|--|--|
|                     | Current passwo                                                                                                    | ord            |                                        |                   |  |  |
|                     |                                                                                                    |                |                                        |                   |  |  |
|                     | New password                                                                                                    |                |                                        |                   |  |  |
|                     |                                                                                                    |                |                                        |                   |  |  |
|                     | Repeat new pa                                                                                                    | ssword         |                                        |                   |  |  |
|                     |                                                                                                    |                |                                        |                   |  |  |
|                     |                                                                                                    |                |                                        |                   |  |  |
|                     |                                                                                                    | CHANGE         | PASSWORD                               |                   |  |  |
|                     | When you ha                                                                                                    | ve compl       |                                        | account using     |  |  |
|                     | vour newly o                                                                                                    | neated po      | reword                                 | account, using    |  |  |
| Now that T am       | Sign into you                                                                                                    | n account      | t at https://sthlaannanpontal.co.uk/   |                   |  |  |
| sioned into my      | Salact Your                                                                                                    | Profile        | al <u>mips//simearnerportal.co.uk/</u> |                   |  |  |
| signed into my      | Select your                                                                                                    | Profile        |                                        |                   |  |  |
| account, now do l   | News Board                                                                                                    | ( )            | Profile Overview                       |                   |  |  |
| арріу               |                                                                                                    | <u> </u>       | 1. Personal Details                    | $\bigcirc$        |  |  |
|                     | Your Upcoming Events                                                                                                    | $\ni$          |                                        | $\sim$            |  |  |
|                     | Futuro Evontr                                                                                                    |                | 2. Photo                               | $\bigotimes$      |  |  |
|                     | Future Events                                                                                                    | $\bigcirc$     | 3. Education Details                   | $\odot$           |  |  |
|                     | Your Event History                                                                                                    | $\ni$          | 4. Equal Opportunities Information     | $\odot$           |  |  |
|                     |                                                                                                    |                | 5 Declaration                          |                   |  |  |
|                     | Your Profile                                                                                                    | $\overline{a}$ |                                        |                   |  |  |
|                     |                                                                                                    |                | UPDATE DETAIL                          |                   |  |  |
|                     | Select the U                                                                                                    | lpdate De      | tail button                            |                   |  |  |
|                     | you will be taken trough a series of screens, you must ensue that you<br>complete all the sections and upload any requested information eg photo.<br>You will see the buttons on the right of your screen change from blue to<br>grey when you have completed each section. You must complete all these<br>stages at the same time. Your information will only be saved when you<br>select save at the end. |                |                                        |                   |  |  |
|                     | When all your details have been checked or updated                                                                                                    |                |                                        |                   |  |  |
|                     | Go to Future events on your menu                                                                                                    |                |                                        |                   |  |  |
|                     | Select the option that you are interested in eg face to face work                                                                                                    |                |                                        |                   |  |  |
|                     | experience                                                                                                    |                |                                        |                   |  |  |
|                     | Choose your event and select Apply                                                                                                    |                |                                        |                   |  |  |
|                     | Read and fol                                                                                                    | low the o      | nscreen instructions                   |                   |  |  |
| Does it matter      | Yes. This wi                                                                                                    | ll be used     | l for your ID Badge, so you must uplo  | ad a photo facing |  |  |
| which photo I       | into the camera. This must be a head and shoulders shot and a clear                                                                                                    |                |                                        |                   |  |  |
| upload?             | likeness to y                                                                                                    | our every      | 'day self.                             |                   |  |  |
|                     |                                                                                                    |                |                                        |                   |  |  |
|                     |                                                                                                    |                |                                        |                   |  |  |
|                     |                                                                                                    |                |                                        |                   |  |  |
| Where does my       | Your applicat                                                                                                    | tion will o    | o to your school/college contact for   | approval (the     |  |  |
| application on when | school contact information was generated when you selected your school                                                                                                    |                |                                        |                   |  |  |
|                     | school conta                                                                                                    | ct inform      | ation was generated when you select    | ed vour school    |  |  |
| T have submitted    | school conta                                                                                                    | ct inform      | ation was generated when you select    | ed your school    |  |  |

|                    | If your school contact approves your application, it will be sent to STH for |                            |                      |  |  |  |
|--------------------|------------------------------------------------------------------------------|----------------------------|----------------------|--|--|--|
| How do T know      | Your status of application is                                                | s shown on your acc        | sount                |  |  |  |
| what is happening  | https://www.healthcareers.nhs.uk/explore                                     |                            |                      |  |  |  |
| with my            | roles/doctors                                                                |                            |                      |  |  |  |
| application?       | YOUR APPLICATION HAS BEEN DECLINED<br>NHS                                    | BY THE                     |                      |  |  |  |
| What do I do if I  | Sign into your account at <u>h</u>                                           | ttps://sthlearnerpo        | ortal.co.uk/         |  |  |  |
| no longer want to  | From your menu, select You                                                   | ir upcoming Events         |                      |  |  |  |
| attend an event    | Click on the arrow                                                           |                            |                      |  |  |  |
| that I have        | Select Withdraw The Even                                                     | t (You must give th        | e reason why you are |  |  |  |
| booked?            | withdrawing)                                                                 |                            |                      |  |  |  |
| How do I find out  | Sign into your account at <u>h</u>                                           | <u>ttps://sthlearnerpo</u> | ortal.co.uk/         |  |  |  |
| information on my  | From your menu, select You                                                   | ir upcoming Events         |                      |  |  |  |
| bookings, such as  | Click on the arrow                                                           |                            |                      |  |  |  |
| NS Teams Join      | You will see all the download                                                | ds for the event           |                      |  |  |  |
| Links              | NHS Material Document                                                        | Date Uploaded              | Download             |  |  |  |
|                    | Induction and Orientation Dates.pdf                                          | 12/04/2022                 | (¥)                  |  |  |  |
|                    | WorkExperiencePolicySchoolYears10to13 (4).pdf                                | 12/04/2022                 | (¥)                  |  |  |  |
|                    | STH WEX Clinical Placement Guide.pdf                                         | 15/06/2022                 | $(\underline{*})$    |  |  |  |
| Can I write and    | Yes                                                                          |                            |                      |  |  |  |
| save notes?        | Sign into your account at <u>h</u>                                           | <u>ttps://sthlearnerpa</u> | ortal.co.uk/         |  |  |  |
|                    | From your menu, select Eve                                                   | ents History               |                      |  |  |  |
|                    | Click on the arrow                                                           |                            |                      |  |  |  |
|                    | Select Record your Personal New Notes                                        |                            |                      |  |  |  |
|                    | Record Your Personal New Notes                                               |                            |                      |  |  |  |
|                    | You can access it from the side menu                                         |                            |                      |  |  |  |
|                    | Record Your Personal New Notes                                               |                            |                      |  |  |  |
|                    |                                                                              |                            |                      |  |  |  |
| What if I am       | Contact your school careers adviser or one of your teachers. If they are     |                            |                      |  |  |  |
| having issues with | unable to solve your issue, they will contact STH on your behalf             |                            |                      |  |  |  |
| my application?    |                                                                              |                            |                      |  |  |  |
| What are the       | You have not completed a li                                                  | ve virtual event           |                      |  |  |  |
| common reasons     | You have not completed and signed the work experience agreement              |                            |                      |  |  |  |
| why my work        | correctly                                                                    |                            |                      |  |  |  |
| experience         | There are no remaining places for the date (this occurs when you have        |                            |                      |  |  |  |
| application is     | selected only 1 date on your application, thereby limiting your options)     |                            |                      |  |  |  |
| declined by STH    | You do not live in the city of Sheffield                                     |                            |                      |  |  |  |
|                    | You have not been cleared by Occupational Health                             |                            |                      |  |  |  |
|                    | You have not attended both parts of the mandatory induction                  |                            |                      |  |  |  |